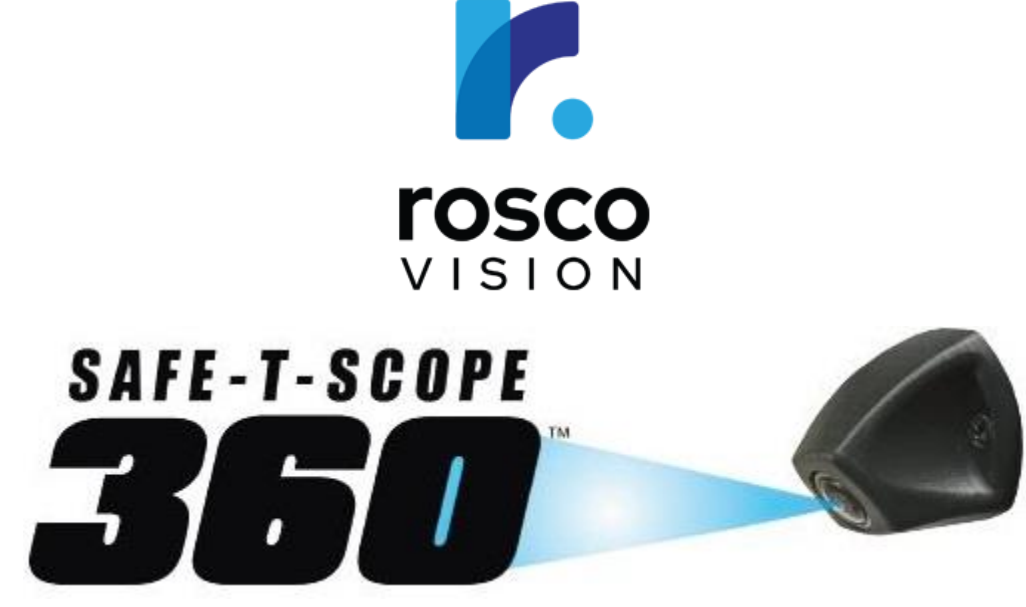

#### 360° SURROUND VIEW CAMERA SYSTEM

Installation Guide and User Manual

#### **November 9, 2021**

90-21 144<sup>th</sup> Place, Jamaica, New York USA 11435 Phone: 800-227-2095 www.roscovision.com

Version 1.4 User Manual Part Number: MNL360 (V1.4) ©2021 Rosco® Vision, All Rights Reserved Specifications and details are subject to change without prior notice. Patent Pending

# **TABLE OF CONTENTS**

| Introduction                              | 3  |
|-------------------------------------------|----|
| Components List and Description           | 4  |
| Features                                  | 5  |
| Hardware                                  | 5  |
| Cameras (STSC360)                         | 5  |
| ECU (STSK360ECU)                          | 5  |
| Cable Harnesses (STSK360PHAR/VHAR)        | 5  |
| Installation                              | 6  |
| General Guidelines                        | 6  |
| Camera Installation                       | 7  |
| General Wiring Guidelines                 | 9  |
| Wiring Overview                           | 9  |
| Video Harness Detail (STSK360VHAR)        | 10 |
| Power Harness Detail (STSK360PHAR)        | 10 |
| Connecting a Monitor                      | 11 |
| Calibration Reuse                         | 20 |
| Device Operation                          | 21 |
| General Information                       | 21 |
| Power/Channel Button Harness              | 21 |
| Triggering                                | 21 |
| Display                                   | 22 |
| Technical Specifications                  | 23 |
| Optional Hardware/Software/Spare Parts    | 24 |
| Vehicle-Specific Kits & Instructions      | 24 |
| Application Notes                         | 25 |
| System Overview                           | 25 |
| Generic Installation with Monitor         | 26 |
| Generic Installation with Monitor and DVR | 27 |
| Commercial Warranty                       | 29 |

#### Introduction

Rosco's Safe-T-Scope 360<sup>™</sup> provides drivers with 360° aerial visibility to cover blind zones around the vehicle. The system combines views from four cameras placed at the front, rear, and sides of the vehicle to give an aerial view of the vehicle and all immediate surroundings. The system can combine this 360° aerial view with direct views from individual cameras based on operating conditions. The system supports nine different camera display configurations. These views can be automatically triggered by a variety of inputs from the vehicle. For example, when the vehicle is in reverse gear, the overhead 360° view can be combined with the direct view from the rear camera, giving the driver unparalleled vision where they need it most. In addition to displaying this video to the driver, the system can be set to output video directly to a video recorder, such as the Rosco Dual-Vision<sup>®</sup> XC4 DV440.

#### **IMPORTANT**

If you have a problem printing this document, please download and install the latest version of Adobe Reader.

# **Components List and Description**

| ITEM | QTY<br>PER KIT | PART NO.    | DESCRIPTION                               | Picture |
|------|----------------|-------------|-------------------------------------------|---------|
| 1    | 1              | STSK360ECU  | ECU (Electronic<br>Control Unit)          | Rosco   |
| 2    | 4              | STSC360     | CAMERA, 6-PIN,<br>COMPOSITE VIDEO<br>OUT. |         |
| 3    | 1              | STSK360VHAR | VIDEO I/O HARNESS, 4<br>IN, 4 OUT         |         |
| 4    | 2              | STSH357     | VIDEO OUTPUT<br>HARNESS, 4-PIN STD<br>FEM |         |
| 5    | 1              | STSH358     | VIDEO OUTPUT<br>HARNESS, RCA              |         |
| 6    | 1              | STSK360PHAR | POWER INPUT AND<br>TRIGGER HARNESS        |         |
| 7    | 2              | STSH359     | CAMERA EXTENSION<br>HARNESS, 6-PIN, 15 M  |         |
| 8    | 1              | STSH360     | POWER/CHANNEL<br>BUTTON HARNESS           |         |
| 9    | 1              | STSH361     | CAMERA EXTENSION<br>HARNESS, 6-PIN, 9 M   |         |
| 10   | 1              | STSH362     | CAMERA EXTENSION<br>HARNESS, 6-PIN, 18 M  |         |

## **Features**

- Nine different viewing configurations (see Page Display22)
- Customizable Automatic Triggering Options
  - System can be set to display a particular viewing configuration when a particular trigger is received.
     See "Triggering" section on Page 21
- Manual Operation
  - o Power/channel button harness included
  - o Manually activate system via power button
  - o Cycle through nine viewing configurations via channel button
- Video Output Options (Discussed in detail in Video Harness Detail section on Page 9)
  - o CVBS: Main output, only active when system is triggered
  - o CVBS-RV: Secondary output, always on, useful for recording

## Hardware

## Cameras (STSC360)

- Never tamper with camera housings. Camera housings are sealed to prevent moisture and dust intrusion.
- All four included cameras are identical and can serve as front, rear, or side cameras.

## ECU (STSK360ECU)

- **<u>NEVER</u>** adjust DIP switches labeled "SW" on rear of ECU.
- ECU is EMI shielded **DO NOT tamper with housing**.
- 3.5 mm IR Port is NOT USED.
- **DO NOT** remove rubber gasket from Calibration port unless performing calibration (See page 12)

## Cable Harnesses (STSK360PHAR/VHAR)

- Minimum bend radius for all cables is two inches (2").
- Loom all extension harnesses, especially those for the front camera.
- For detailed information on Power Harness (STSK360PHAR) see "Power Harness Detail" section, Page 11.
- For detailed information on Video Harness (STSK360VHAR) see "Video Harness Detail" section, Page 9.

# Installation

#### **General Guidelines**

- Please read the entirety of this manual before beginning installation.
- Double-check all measurements before drilling any holes or making any other vehicle modifications.
- Each vehicle has its own system and features. Please refer to your vehicle's manual for details.
- Turn the ignition key off while installing the cables and device.
- Make sure to connect Ground wire first!
- Select a secure, protected location for the ECU module.
- Remove fuse from fuse holder during installation. Replacing fuse should be the last step.
- Keep protective films in place during installation to prevent scratches, especially on monitor.
- Use caution when removing and replacing vehicle interior panels.
- Read wiring diagrams carefully before connecting wires.
- Gather and prepare all tools prior to installation.
- Minimum cable bend radius is two inches (2").
- For ease of installation and repair, it is recommended to use a fused power terminal block.
- **<u>DO NOT</u>** attempt to clean ECU with any liquids
- **DO NOT** attempt to disassemble, repair, or modify the products.
- **DO NOT** adjust DIP switches on ECU labeled "SW."
- Mount ECU in a location that is not exposed under normal use conditions. Inside the driver's switch panel is an acceptable location.
- **DO NOT** attempt to remove or modify ECU housing. ECU housing is coated to block EMF, any tampering could compromise performance.
- Make sure to mount ECU in such a way that calibration port is accessible.
- Make sure ECU has ample clearance on all sides (except bottom) to allow proper airflow for cooling. Bottom of ECU can be mounted flush to a surface.

#### MONITOR NOT INCLUDED

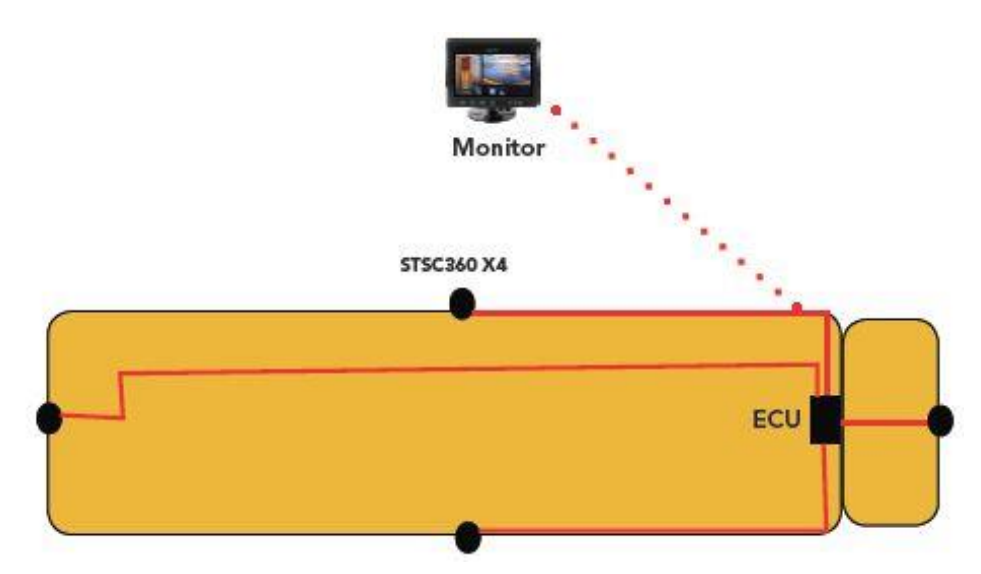

### **Camera Installation**

- <u>DO NOT</u> attempt to disassemble camera housings. They are sealed to limit water and dust intrusion. Warranty & IP69k Rating become void if camera is opened.
- <u>**PRIOR</u>** to placing the cameras on the vehicle, the calibration mats should be placed at the front and rear bumpers of the vehicle. Each camera should be mounted in the highest practical location possible on each of the 4 sides of the vehicle.</u>

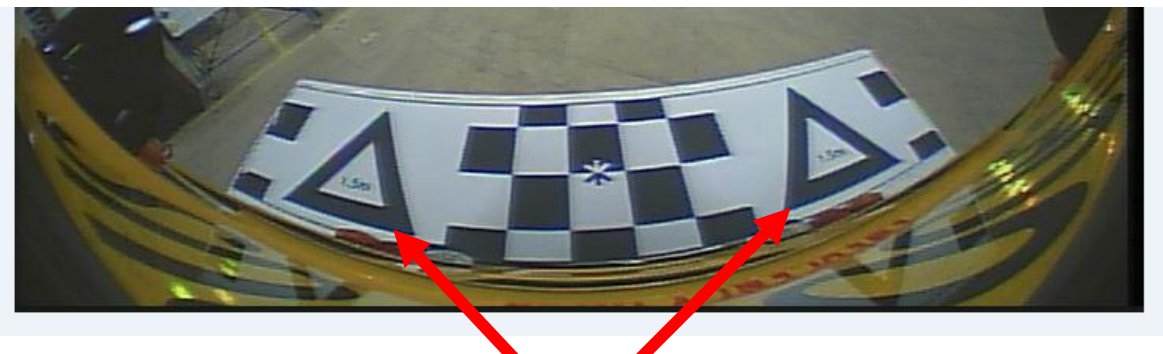

Make sure that the white background of the pattern is visible between vehicle body and the closest edge of the triangles.

- Front and rear cameras should be placed as close to center line of vehicle as possible. An offset of up to 6" is acceptable, but not recommended.
- All cameras must be angled so that the vehicle is barely visible. If there is too much of the vehicle body in image, the system cannot be calibrated.

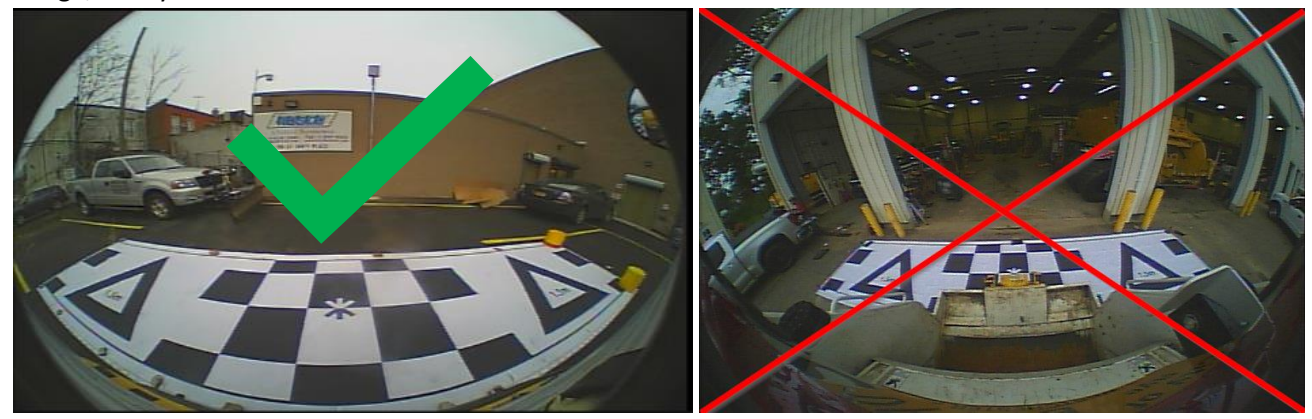

- Side cameras should be mounted as close to the horizontal center of vehicle as possible, & <u>MUST</u> be mounted symmetrically to one another. Side cameras should be placed as high as possible.
- If the cameras must be moved off-center due to an obstruction, an offset of up to 10% of the vehicle's overall length is acceptable; & it is preferred to move the cameras toward the **FRONT** of the vehicle.
- After installation and wiring, use the provided button harness (STSH360) to check the images from the SIDE cameras. The image should cover at least 3 feet beyond front and rear bumper.
- When viewing images from cameras, the bottom of the image should contain approximately 10% of the vehicle body and/or bumper.

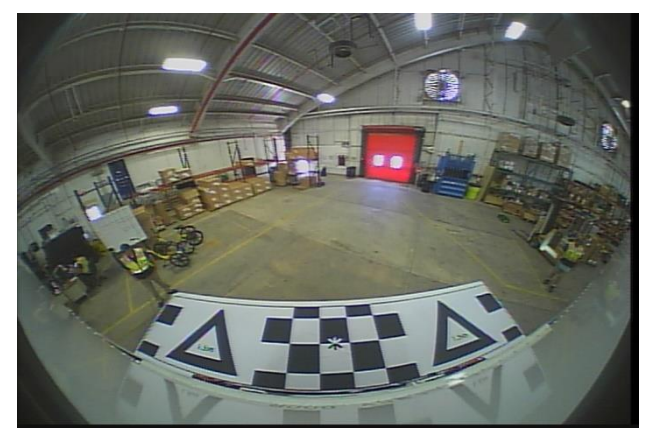

• For front camera placement, if engine bay extends from front of vehicle, then ideal camera placement is on the hood or grill. Mounting at the roofline will create a "blind spot" directly in front of the vehicle. See below image for illustration.

#### **RECOMMENDED:**

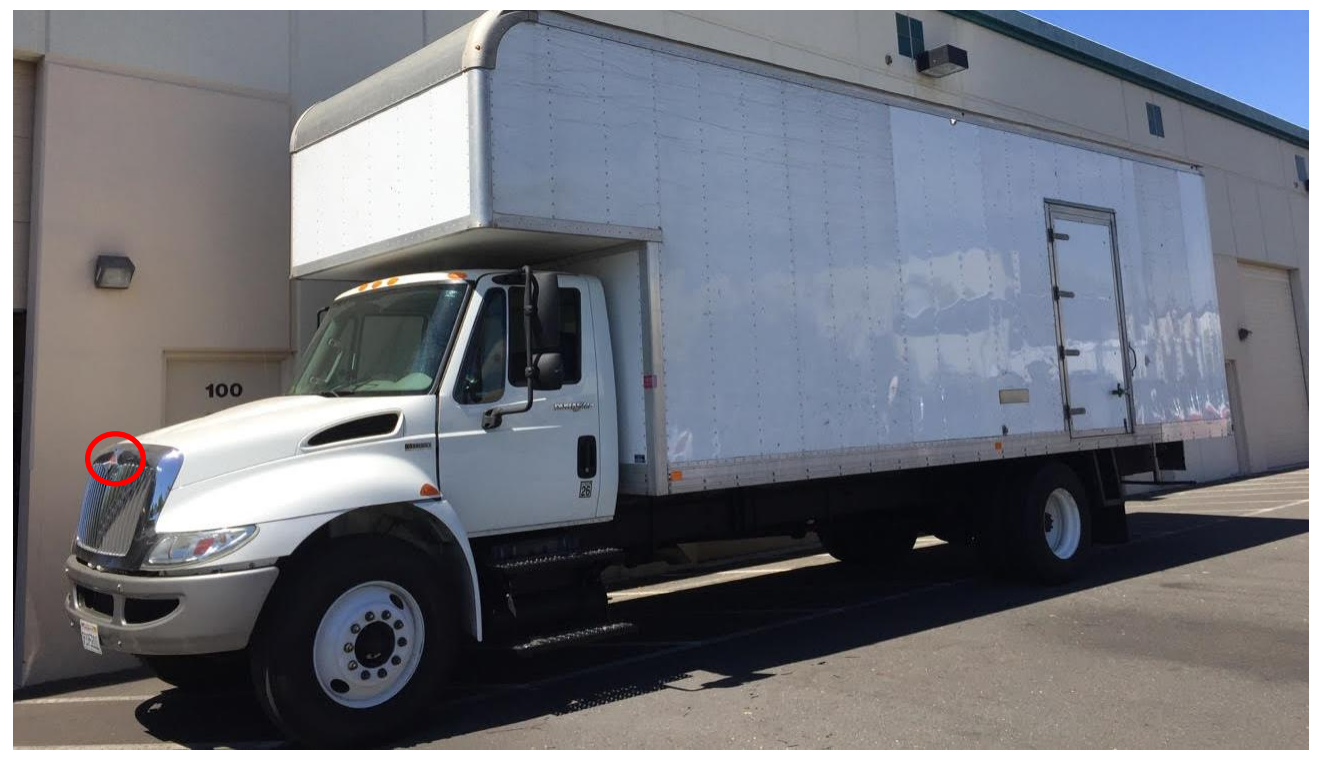

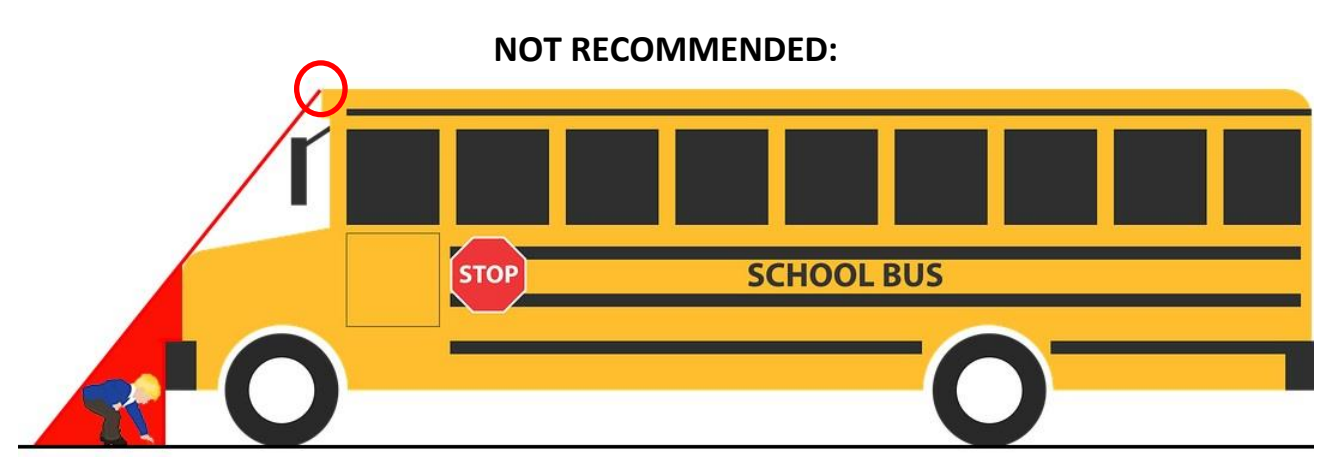

## **General Wiring Guidelines**

- Make sure red wire from STSH360PHAR is secured to the vehicle fuse block at a terminal which will be at zero-voltage state when the vehicle ignition key is OFF. A typical location on a fuse block would be the ACC port for cigarette-lighter power. Zero-voltage state should be verified using a voltmeter prior to installation.
- Please refer to vehicle manual and fuse block diagram to identify best location for power, ignition, and ground wire connection points.
- **DO NOT** insert a fuse into Battery or Ignition fuse holders until system is fully installed.
- It is essential that appropriate external 3-Amp fuses be used for Battery and Ignition wires on STSH360PHAR.
- If passing front camera cable through the fire wall, be sure to seal any holes in fire wall.
- Use caution when working around vehicle engine. Be aware of hot components. Take care to properly shield all cables from any hot components.
- **<u>DO NOT</u>** install front camera harness near rotating components.
- Always make sure vehicle engine is OFF when installing front camera.
- Tape/cap any unused wires.

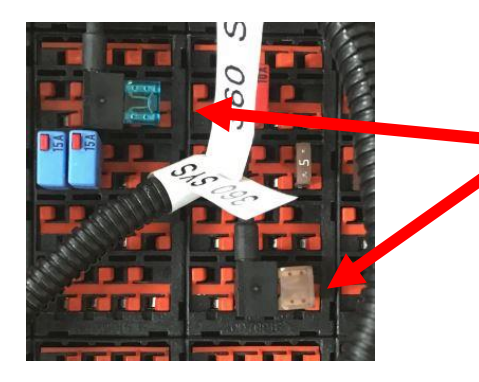

**EXAMPLE:** Fuse Holder/Add-a-Fuse for Ignition and Battery connections

**EXAMPLE:** Ground Wire Ring Terminal connected to the vehicle chassis ground

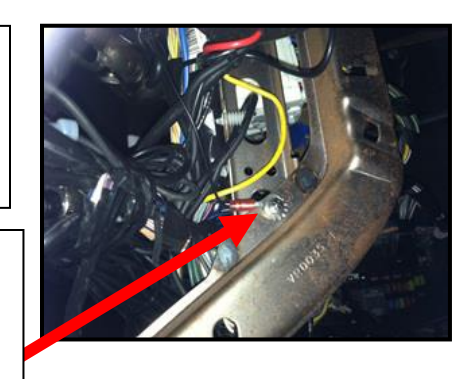

#### **Wiring Overview**

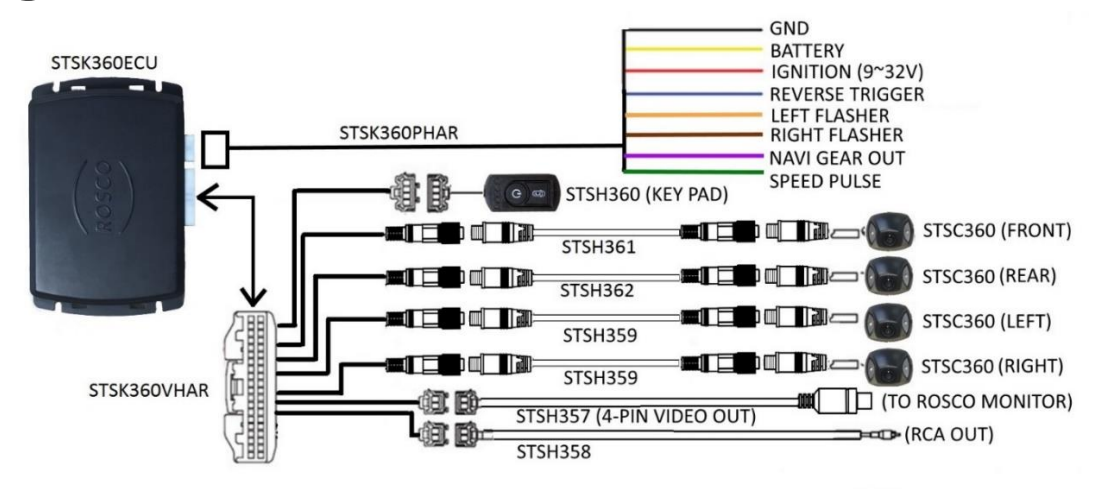

- See the following sections for more detail on STSK360PHAR and STSK360VHAR
- See section "Application Notes" on Page 28 for detailed system drawings that include a monitor

## Video Harness Detail (STSK360VHAR)

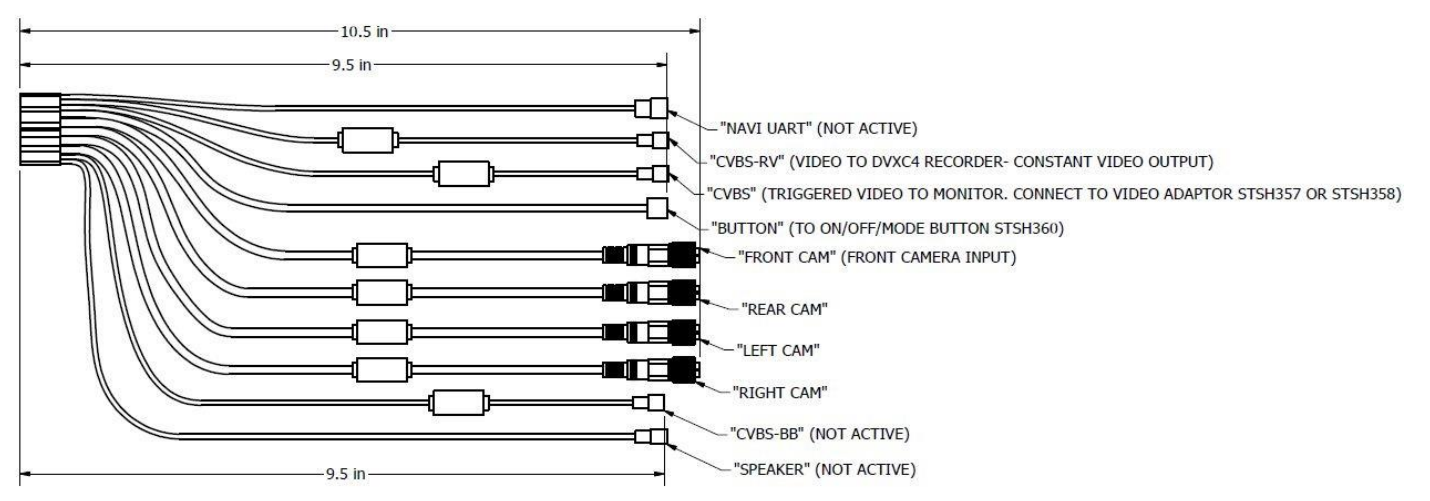

- Names from this diagram are printed on the side of corresponding cables in STSK360VHAR.
- CVBS is triggered video output. This output is ONLY active if the system has been triggered.
- CVBS is a triggered output intended for connection to a monitor. For a list of compatible Rosco monitors, see Page 27.
- CVBS-RV can be used for video recording. Rosco DV440 or any other compatible video recorder can be connected to this output for video recording. This output is not triggered-it is always active.
- CVBS and CVBS-RV outputs can be connected to either 4-PIN video out (STSH357) OR RCA out (STSH358).
- "NAVI UART," "CVBS-BB," and "SPEAKER" outputs are NOT USED.

#### **Power Harness Detail (STSK360PHAR)**

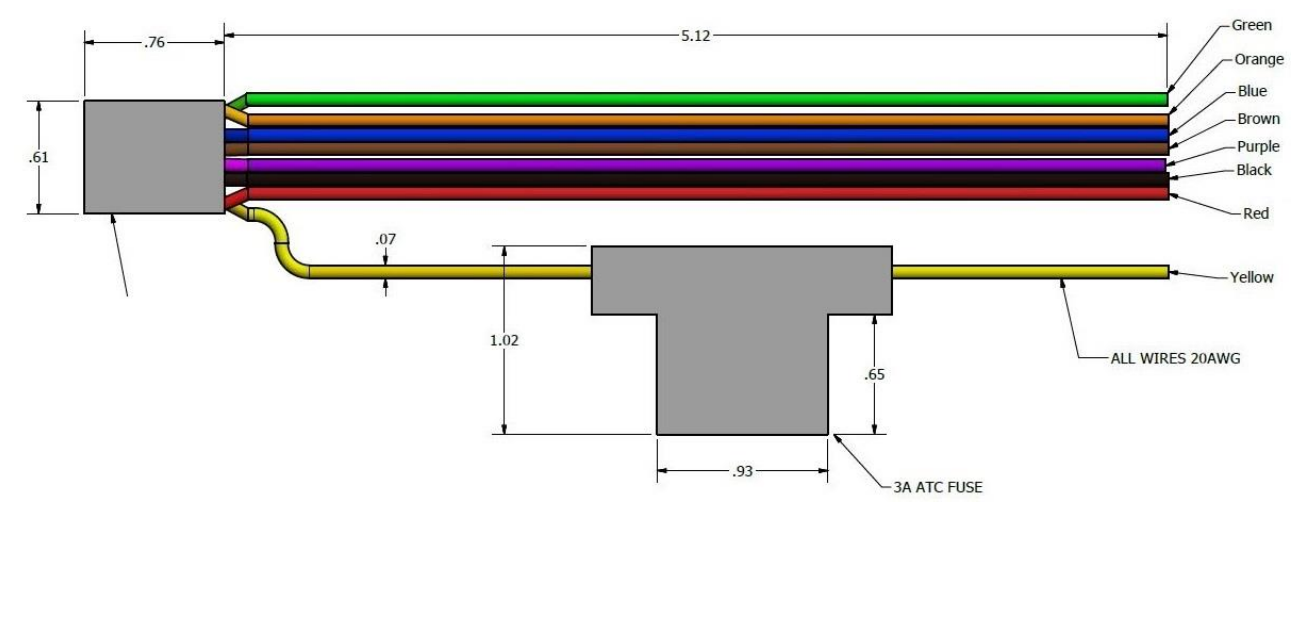

| Color  | Description   | Details                                                                 |
|--------|---------------|-------------------------------------------------------------------------|
| Black  | Ground        | Connect to vehicle ground, such as a clean part of vehicle chassis.     |
|        |               | Connect to 9-32V constant power. Be sure to fuse connection with 3-     |
| Yellow | Battery       | Amp fuse.                                                               |
| Red    | Ignition      | Connect to vehicle fuse block at a location that is zero-voltage when   |
|        |               | vehicle ignition is off. Be sure to verify this with a multimeter. Fuse |
|        |               | connection with a 3-Amp fuse.                                           |
|        |               |                                                                         |
| Blue   | Reverse       | Trigger wire for reverse trigger. Requires 12V signal for activation.   |
| Orange | Left Flasher  | Trigger wire for left flasher. Requires 12V signal for activation.      |
| Brown  | Right Flasher | Trigger wire for right flasher. Requires 12V signal for activation.     |
|        |               | Output activation trigger. = used to trigger monitor. This wire carries |
|        |               | a 12V signal anytime video is outputed on CVBS (see Video Harness       |
| Purple | Navi Gear Out | Detail on previous page).                                               |
| Green  | Speed Pulse   | Optional analog vehicle speed signal input.                             |

### **Connecting a Monitor**

- Use STSH358 for RCA output.
- Use STSH357 for 4-pin video output.
- For information on compatible Rosco brand monitors, see "Optional Hardware/Software/Spare Parts" section on Page 27.
- For detailed application note with monitor installation, see section "Application notes" on Page 28.

Once installed, the system must be calibrated for optimal performance.

Calibration can be performed with the assistance of a trained Rosco engineer or by a trained Rosco technician. Customer calibration requires STSK361 calibration kit and the remote assistance of a trained Rosco engineer.

# <u>Calibration Using the STSK361 Calibration</u> <u>Kit (SOLD SEPARATELY)</u>

# **Components List and Description**

| 1   | 1 | STSA1012 | CALIBRATION PATTERNS FOR<br>STSK360 (2 MATS INCLUDED)  | 4114                                |
|-----|---|----------|--------------------------------------------------------|-------------------------------------|
| 2   | 1 | STSA1013 | CALIBRATION MODULE KIT                                 | SEE LIST BELOW                      |
| 2.1 | 1 | STSA1017 | PRELOADED SD CARD                                      | SanDisk<br>SDHC Card<br>@ ##<br>8GB |
| 2.2 | 1 | STSA1014 | CALIBRATION MODULE                                     | Powêr On Download                   |
| 2.3 | 2 | STSH366  | RIBBON CABLE FOR<br>CALIBRATION MODULE (2<br>INCLUDED) |                                     |

In addition, the following components are necessary:

- PC with Windows XP or later or Mac with OSX 10.0 or later.
- SD card reader (DV123 or equivalent) or computer with SD card slot.
- Optional: Four (4) markers (pylons/cones, FMVSS cylinders, etc.)

## **Overview**

- The calibration is performed by first capturing a single image from each of 4 cameras mounted on the vehicle.
- The calibration images require calibration patterns with 1.5-meter triangles on either side.
- By analyzing the triangles in the various images, a calibration file is created by a certified Rosco engineer using proprietary software.

- An SD card is used to collect the images from the Electronic Control Unit (ECU) of the STSK360 system as well as to move the calibration file from the computer to the ECU.
- Once images are collected by the end user, they are to be delivered to a Rosco engineer. The engineer will perform calibration and then provide a complete calibration file to be uploaded to the ECU via SD Card and calibration module.

## **Before You Get Started**

- If possible, it is best to collect calibration images inside.
- If calibrating outside, calibration is best performed when it is not raining, but not in direct sunlight (slight overcast is best).
- For best possible calibration, ground under and around vehicle should be level and even.
- For best possible calibration, area around vehicle should be clear of obstruction for at least 12 feet in all directions.
- DO NOT MAKE ANY ADJUSTMENTS TO CAMERA PLACEMENT AFTER CALIBRATION. If camera placement is changed, calibration is no longer valid.
- NEVER press the "R" or "M" buttons on the Calibration Module.
- NEVER adjust DIP switches on ECU.
- If SD card has a lock switch, make sure that switch is in the "unlocked" position

# **Setting Up**

- Park vehicle in an area with a minimum of 12 feet of clearance on all sides.
- Arrange calibration patterns in front and rear of vehicle.
  - Patterns should be parallel to front and rear bumpers of vehicle.
  - Triangle side (line) should be parallel to bumpers, angle should point AWAY from front and rear of vehicle (see image on next page)
  - Bottom edge of pattern should be aligned with bumper of vehicle or tip of camera (whichever protrudes further).
  - Measure distance between patterns on either side of vehicle to ensure patterns are parallel to one another. A difference equal to 2% of overall vehicle length is acceptable.
  - Place weights on patterns to keep them in place. Long poles (such as conduit pipe) may be placed through loops along edge of patterns or weights may be placed on white parts of pattern. Do not allow weights to interfere with edges of triangles or boxes on patterns.
  - Make sure patterns are free of wrinkles and that edges of triangles appear straight.
  - If it is necessary that a certain area be visible on the 360 system (e.g. 10' perimeter in all directions), then place an object (pylon, cone, FMVSS cylinder, chair, etc.) at the required distance in all directions. It is critical that any such object DOES NOT interfere with calibration patterns.

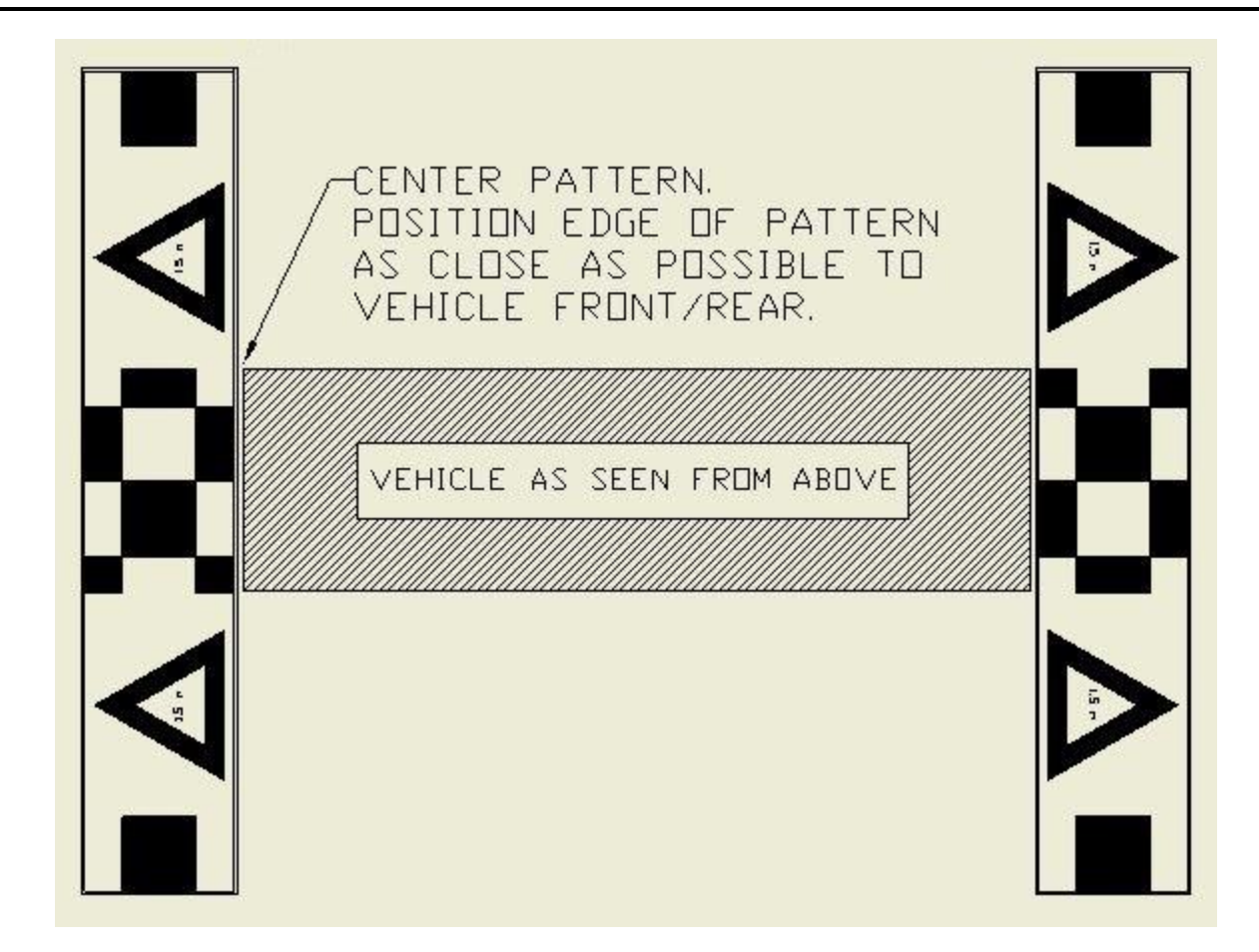

## **Image Capture Procedure**

Insert SD card into card reader/PC and open it.
 NOTE: If using a SD card not provided by Rosco, please ensure that it it formatted to the FAT32 data standard. This can be done by right clicking on the SD card when plugged into your computer, and selecting the "Format" option:

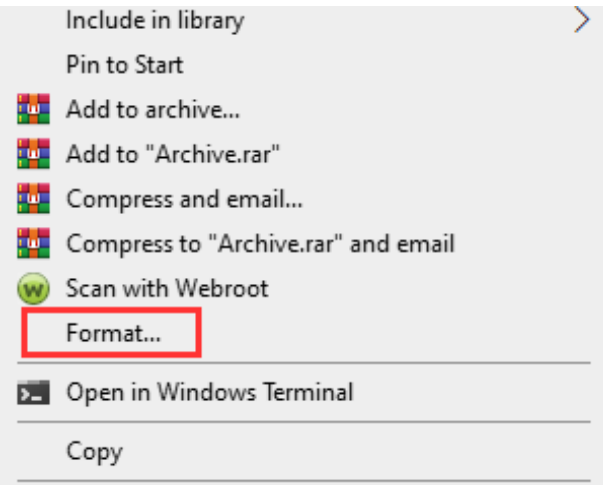

Afterwards, select the FAT32 option from the "File System" drop down menu, and then click format.

Verify that SD card has "ovNS" folder on root. Verify that "ovNS" folder contains "cmd" folder and "Image" folder. Verify that "cmd" folder has "capture.cmd" file (NOTE: the capture.cmd file will be 0 bytes in size). SD Card > ovNS > cmd > capture.cmd. Make sure that NO OTHER files are in the "cmd" folder. This file will tell the ECU to enter image capture mode.

| Removable Disk (I:)     ovNS   |                   |             |
|--------------------------------|-------------------|-------------|
| <ul> <li>New folder</li> </ul> |                   |             |
| A Name                         | Date modified     | Туре        |
| 🔒 cmd                          | 7/26/2017 3:14 PM | File folder |
| 🔒 Image                        | 7/26/2017 3:14 PM | File folder |

- Remove cover from port marked "CALIBRATION" on ECU.
- With vehicle ignition OFF, connect Calibration Module to the calibration port of the ECU via the STSH366 Ribbon Cable. Carefully line up the flanges on the connectors to the slots at the top of the CALIBRATION port and CALIBRATION module.

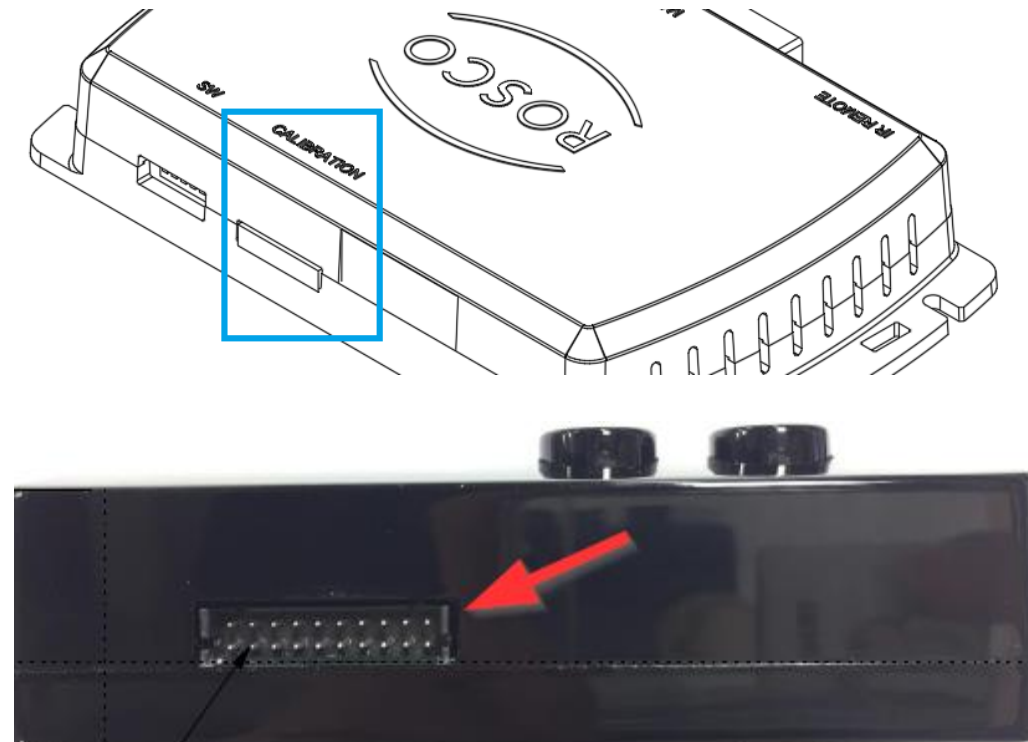

- Make sure all vehicle doors are closed.
- Turn on vehicle.

• Insert SD card (STSA1017) into Calibration Module (STSA1014).

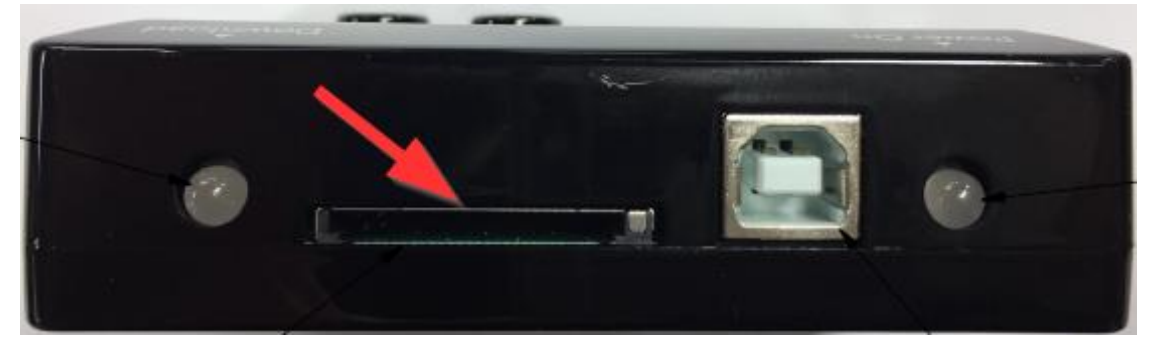

A banner will appear at the top of the display (see below). If banner does not appear, check connections between calibration module and ECU. Also check that SD card has been properly inserted.

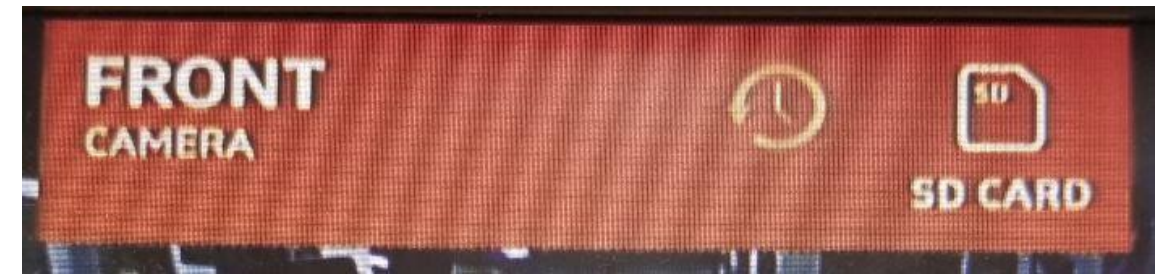

Press the vehicle icon button on the wired remote (See image below) to cycle through all four camera views. Ensure that triangles are fully visible in ALL images. Make sure that nothing obstructs triangle images (side mirrors, doors, side stop arm, weights on pattern, etc.). Make sure that several inches of clearance can be seen between the edge of the triangles and the edge of the vehicle. If necessary, adjust placement of calibration pattern, and repeat this step again.

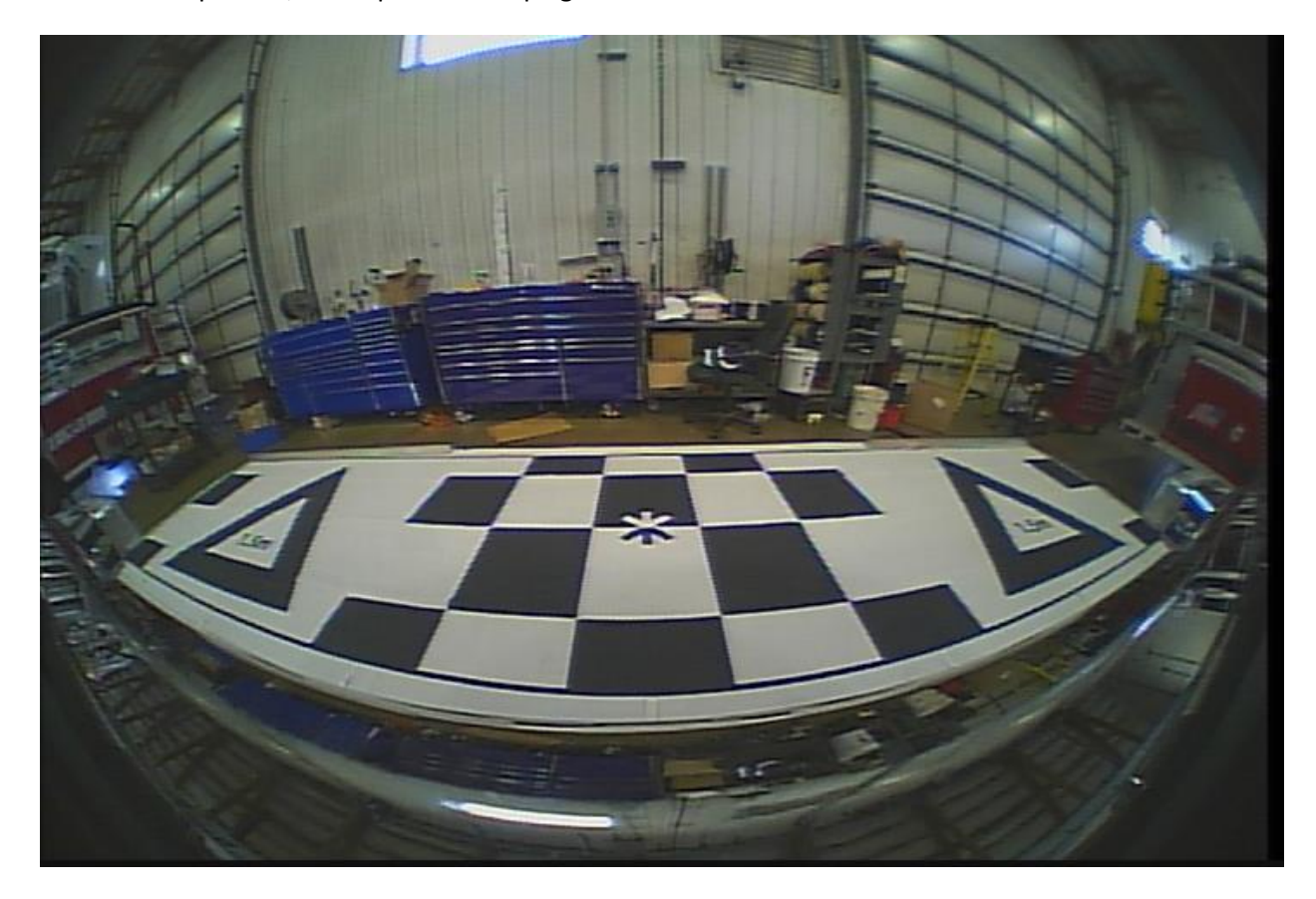

Figure 1-Front Camera View

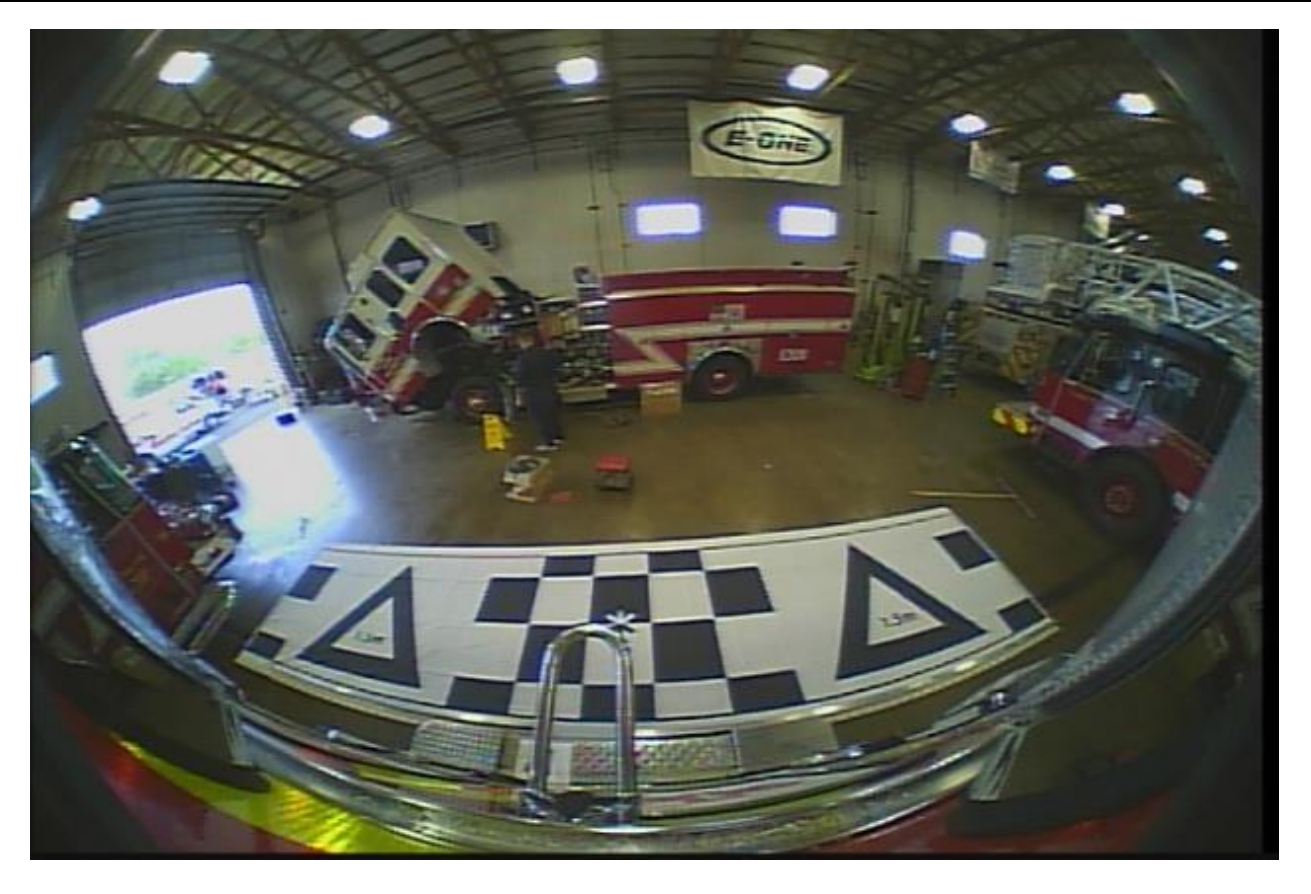

Figure 2-Rear Camera View

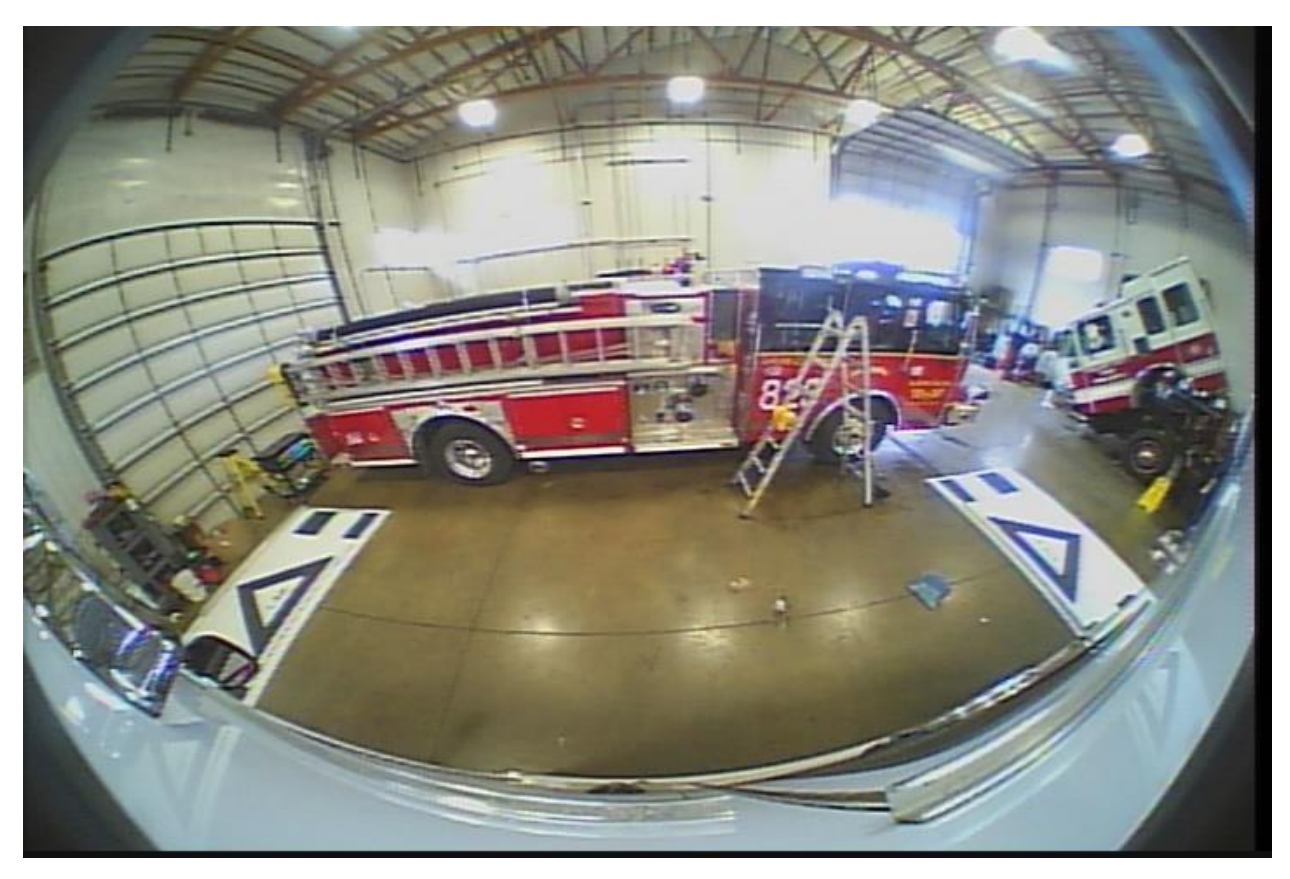

Figure 3- Right Camera View

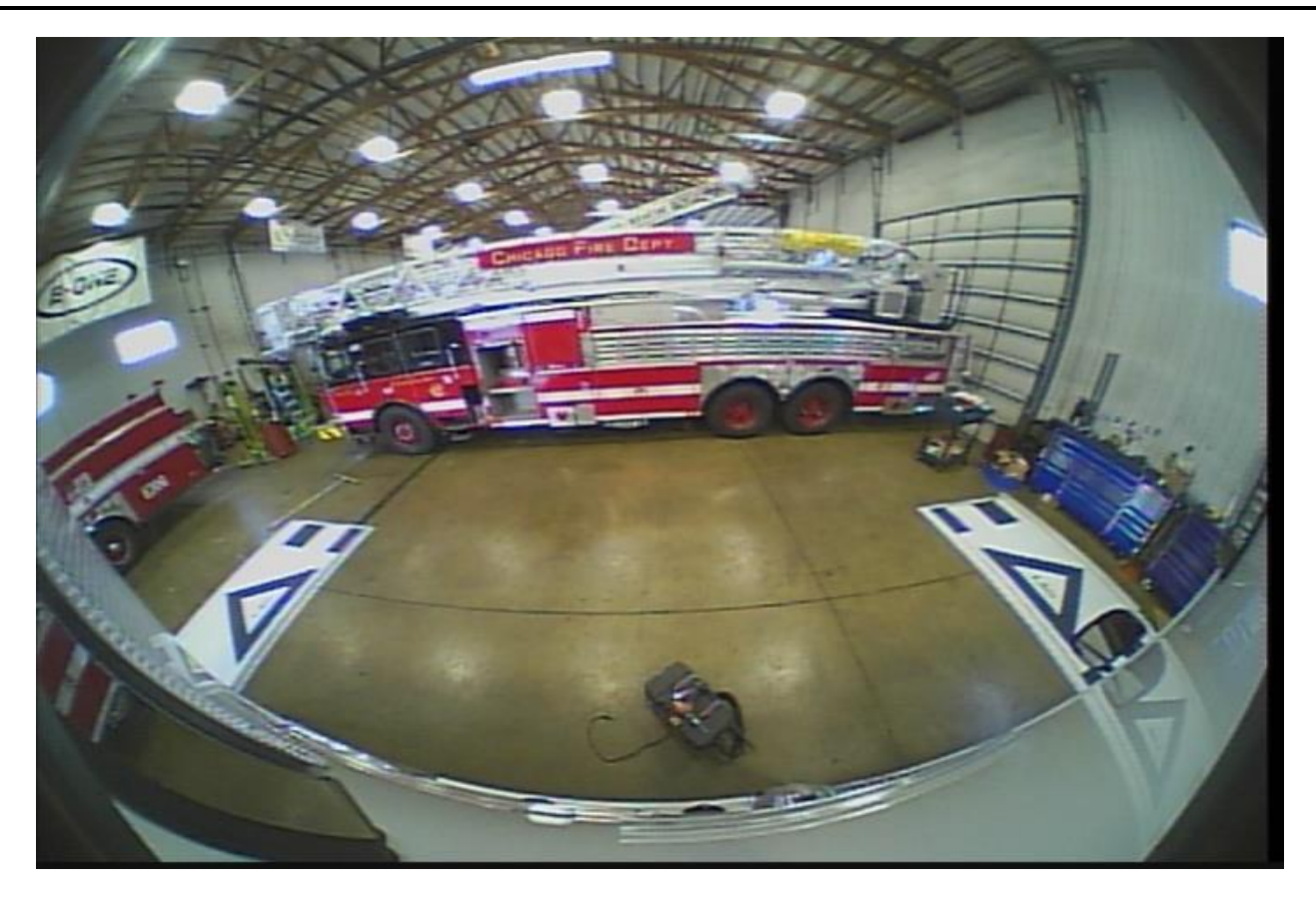

Figure 4-Left Camera View

Once pattern placement has been verified, press, and hold the vehicle icon on the wired remote. The display
will show "Saving Camera image..." Release the button. Wait several minutes until image capture is
complete.

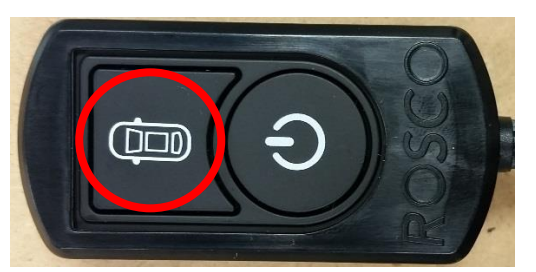

- Wait until "Finish to Save image (OK)" and "Safe to pull out SD card" are displayed. Push in SD card to remove it from calibration module. Disconnect calibration module from ECU. Vehicle ignition can now be shut off.
- Insert SD card into card reader or computer SD card slot.
- Open SD card on computer
  - Verify that "Image" folder has 4 images (front.bmp, left.bmp, rear.bmp, and right.bmp).
  - o Open the 4 images
  - Verify that two triangles are fully visible in each image.
  - If additional markers were used, verify that they are visible as well.
  - Verify that edge of vehicle and/or bumper are at least partially visible in all images.
- Share images with a certified Rosco Engineer:
  - Contact Rosco Tech Support at <u>techsupport@roscovision.com</u> or (718) 526-2601 to create a calibration request.

## **Calibration Upload Procedure**

- Once Rosco engineers receive the necessary calibration images, they will perform software calibration and return a complete calibration suite. All necessary files will be within a folder called "ovNS."
- Reformat SD card. Copy and paste the new "ovNS" folder from Rosco engineer to root of SD card.
- This new "ovNS" folder will contain the full calibration suite ("cmd," "Config," "data," "image," and "param" folders).
- DO NOT MAKE ANY CHANGES TO ANY FOLDERS OR THEIR CONTENTS.
- With vehicle power off, carefully connect the Calibration Module to the port marked "CALIBRATION" on the ECU.
- Power on the vehicle.
- A banner will appear at the top of the display and prompt the user to insert an SD card (see below image).

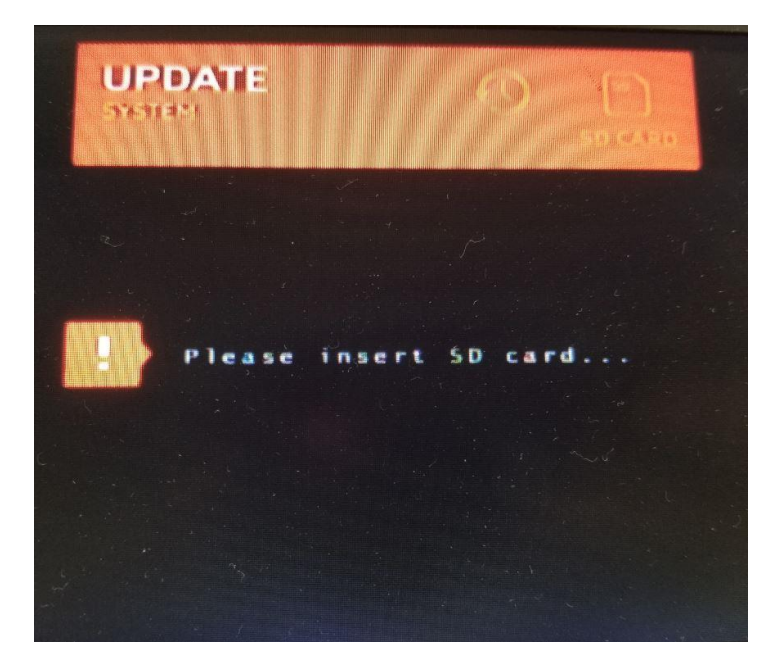

- When prompted, insert SD card into the Calibration Module.
- A series of progress bars will appear indicating the status of the calibration upload.
- When calibration upload is complete, monitor will display the following:

| UP | DATE          |   |    |         |
|----|---------------|---|----|---------|
|    |               |   |    | MMANAN  |
|    | UPDATE APP.   |   | N  |         |
|    | APP.          | : | N  |         |
|    | LOGO          | : | N  |         |
|    | DIR INDICATOR | : | N  |         |
|    | APP. CONFIG.  | : | N  |         |
|    | CALIB. INFO.  | : | OK | (01R00) |
|    | CAR           | : | OK | (01R00) |
|    | MICOM         | : | N  |         |

- Notice that "CALIB. INFO." AND "CAR" are marked "OK."
- Remove SD card.
- Turn vehicle ignition off. Calibration is now complete.

#### **Calibration Reuse**

For vehicles with the same body dimensions, it is possible to re-use the same calibration, HOWEVER, it is
essential that great care be taken to duplicate camera placement on all vehicles. Cameras can be offset by
up to 0.5" without affecting calibration. Additionally, camera mounting angle must not deviate more than 4°
from original camera placement. When possible, use mounting jigs or templates to ensure repeatable
camera placement

# **Device Operation**

#### **General Information**

- This system is meant to supplement vehicle mirrors and other vision aids, <u>NOT</u> to replace them.
- Always be aware of all surroundings when operating a vehicle.

### **Power/Channel Button Harness**

- The system can be manually triggered using the included Power/Control Button harness.
- Car Icon Button cycles through 9 views shown on Page 22. Note that system triggering (see next section) will override manual view selection via Car Icon Button.
- Power/Setup button turns on/off CVBS output-it does NOT affect CVBS-RV output. CVBS-RV output is always on.

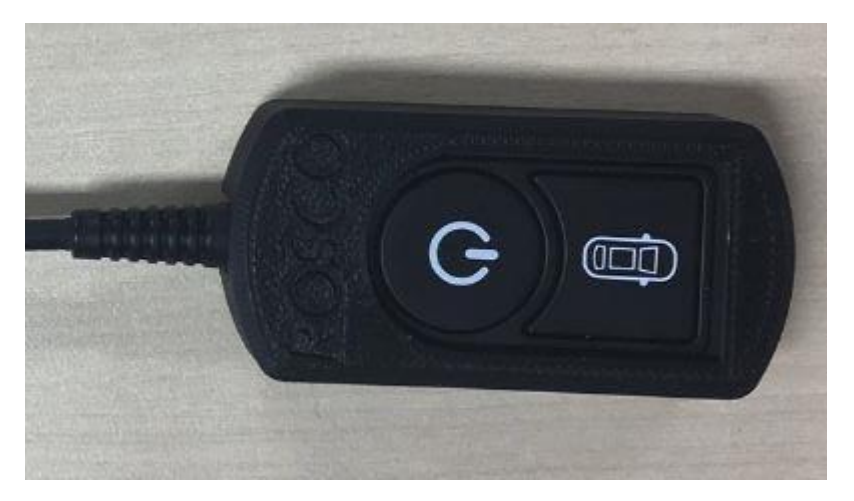

## Triggering

- Once system is installed and set up, triggering will occur automatically.
- Default triggers are reverse gear, right turn signal, and left turn signal. With this configuration, emergency lights can trigger a fourth state.
- Default or custom triggers should be specified upon purchase-the ECU will come pre-set with any required custom triggers.
- Blue trigger wire (reverse trigger) is the highest priority trigger. Orange (left flasher) or Brown (right flasher) will always be overridden by Blue.
- Orange (left flasher) PLUS Brown (right flasher) will trigger "emergency light" scenario. This trigger can be independently programmed to any of the 9 available views.
- If you do not plan to use the default trigger configuration, triggering from door switches or other sources is possible.
- See Wiring Overview section (Page 9) for detailed information on trigger wire installation and options.

## Display

- Display can show one of nine views depending on settings and active trigger. See Features section, see below for options.
- Icon at bottom identifies which view is active. Blue shaded area represents the views actively displayed.

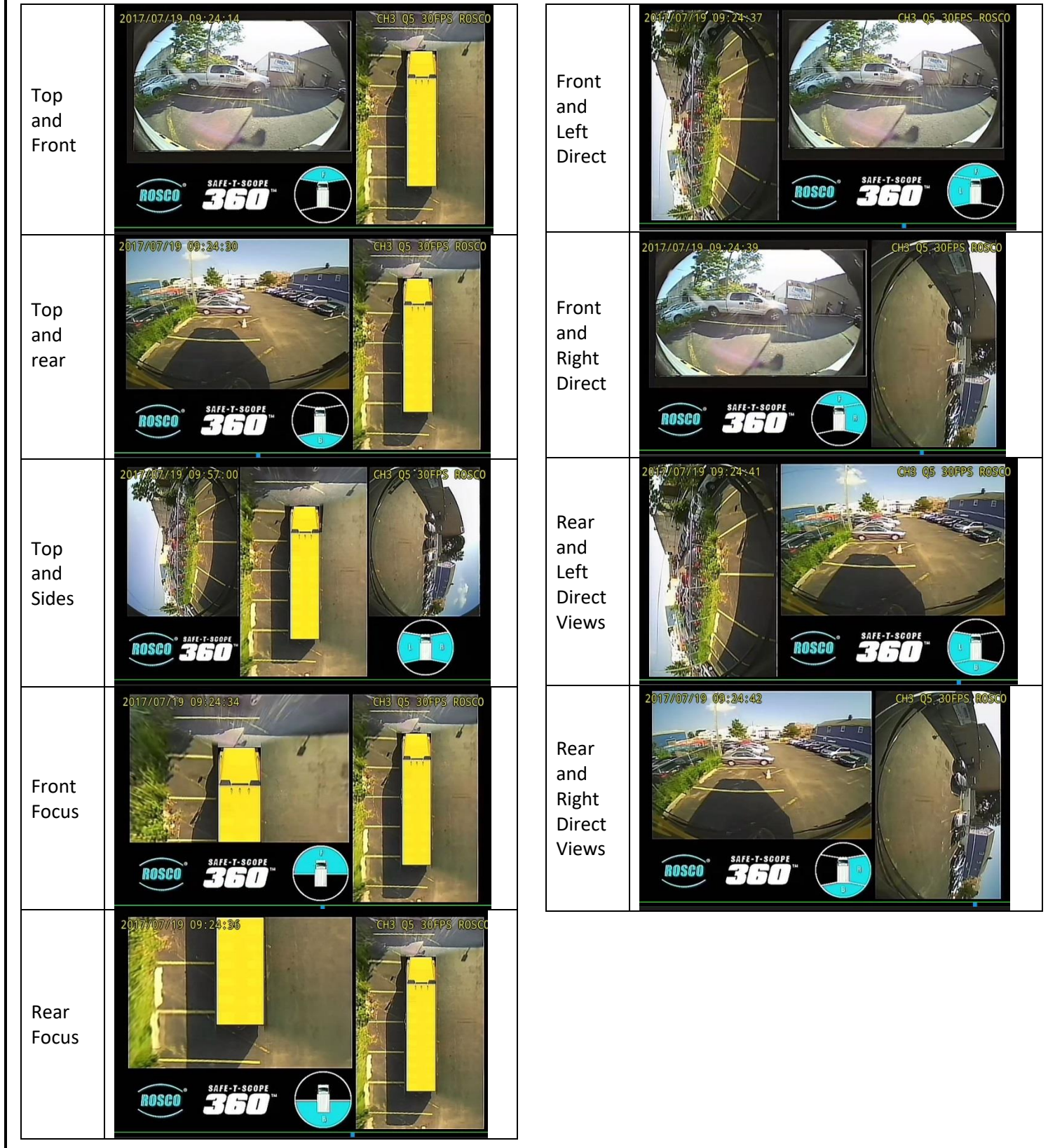

# **Technical Specifications**

#### SYSTEM SPECIFICATIONS

| Individual Camera Resolution   |     | 640 x 480                                        |
|--------------------------------|-----|--------------------------------------------------|
| Camera Field of View           |     | 174.41 <sup>°</sup> (H), 115.45 <sup>°</sup> (V) |
| Operating Temperature          |     | -30 <sup>°</sup> C to +75 <sup>°</sup> C         |
| Storage Temperature            |     | -40 <sup>°</sup> C to +85 <sup>°</sup> C         |
| Max Operating Humidity         |     | +40 <sup>°</sup> C, 95%, 48 Hr                   |
| Max Storage Humidity           |     | +40 <sup>°</sup> C, 95%, 48 Hr                   |
| Max Vibration                  |     | 4.4G, 10-100 Hz                                  |
| Operating Voltage              |     | 9-32 V                                           |
| ECU Video Input                |     | NTSC, 4 Channels                                 |
| ECU Video Output               |     | NTSC, CVBS 2CH                                   |
| ECU Dimensions                 |     | 4.3" W x 7" L x 1.25" H                          |
| Standard Compliance            | FCC | Part 15, Subpart B, Class B                      |
| Operating Current<br>@12.8 VDC |     | 750mA                                            |

# **Optional Hardware/Software/Spare Parts**

| Rosco Sales<br>Part Number | Description                                                              |
|----------------------------|--------------------------------------------------------------------------|
|                            | Monitors                                                                 |
| STSM251                    | 7" Dash- or headliner-mounted monitor w/ 2-channel harness               |
| STSM254                    | 7" Dash- or headliner-mounted monitor w/ 1-channel harness               |
| STSM630                    | 6" x 30" Interior Mirror / 7" Monitor Assembly - Standard Mount          |
| STSM530                    | 7" x 16.2" Interior Mirror / 7" Monitor Assembly – Standard Mount        |
| STSM530D                   | 7" x 16.2" Interior Convex Mirror / 7" Monitor Assembly – Standard Mount |
| STSM1030                   | 10.5" x 31" Interior Mirror / 7" Monitor Assembly – Standard Mount       |
|                            | Recorder                                                                 |
| DV440                      | Dual-Vision XC4                                                          |
|                            | Harnesses                                                                |
| STSH309                    | 16.5' Camera extension harness                                           |
| STSH310                    | 60' Camera extension harness                                             |
|                            | Other                                                                    |
| BAS1517                    | 10 <sup>0</sup> Side camera mounting wedge                               |

# **Vehicle-Specific Kits & Instructions**

- STSK360217BLLNV: Safe-T-Vision 360 kit for Navistar CE
- INS1173: Front Camera Mounting Instructions for Navistar CE
- INS1174: Rear Camera Mounting Instructions for Navistar CE
- INS1175: Side Camera Mounting Instructions for Navistar CE

# **Application Notes**

### **System Overview:**

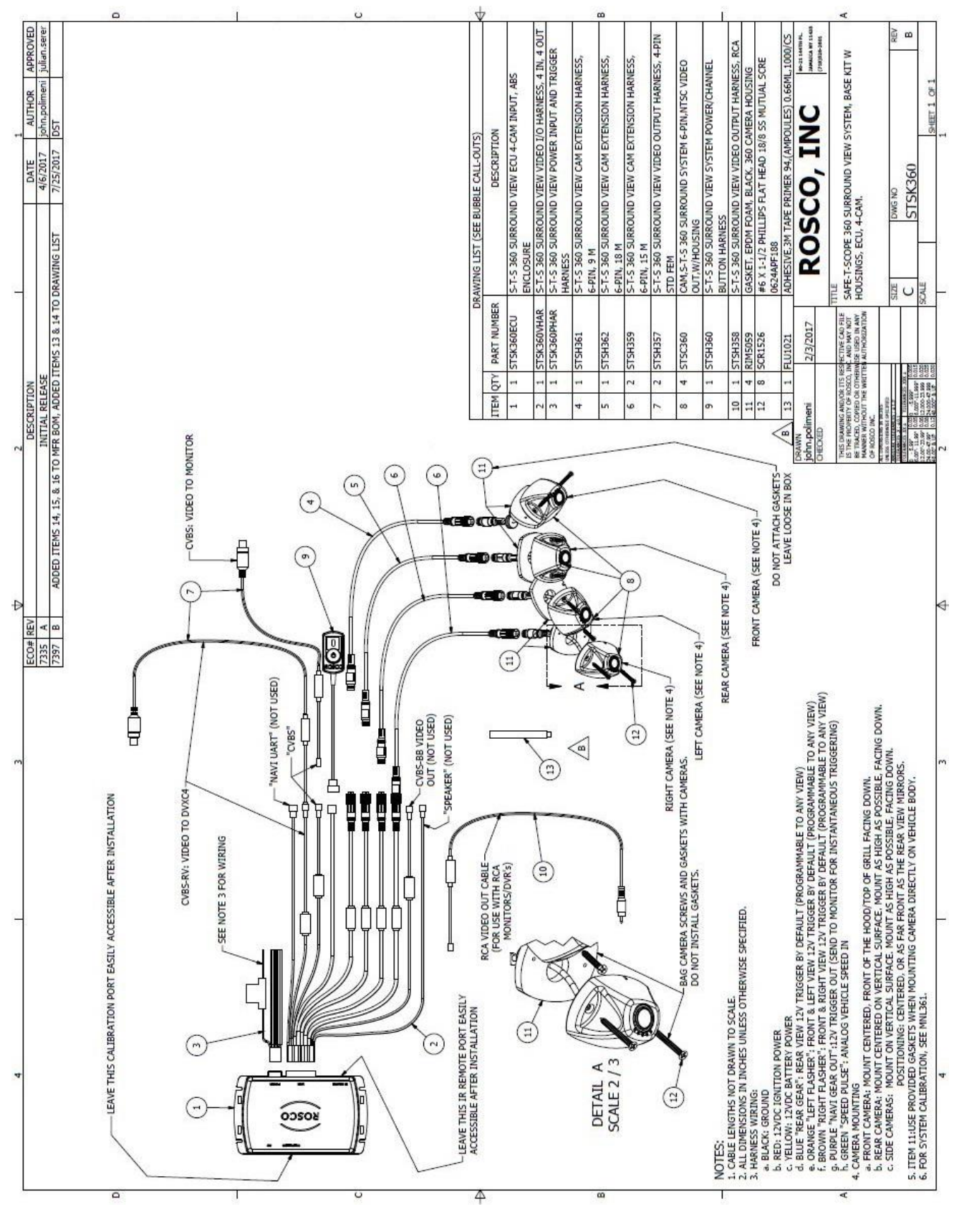

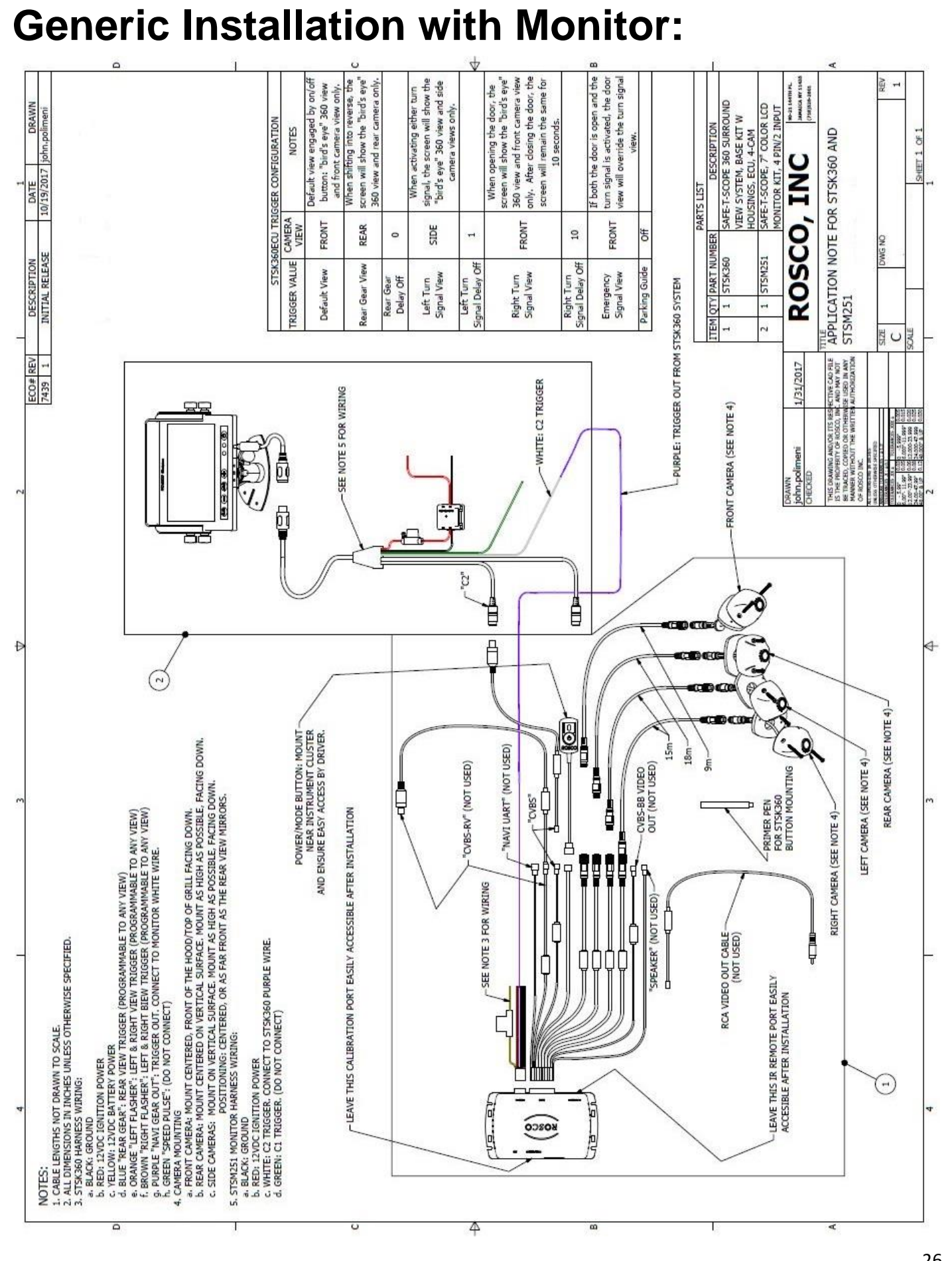

#### **Generic Installation with Monitor and DVR:**

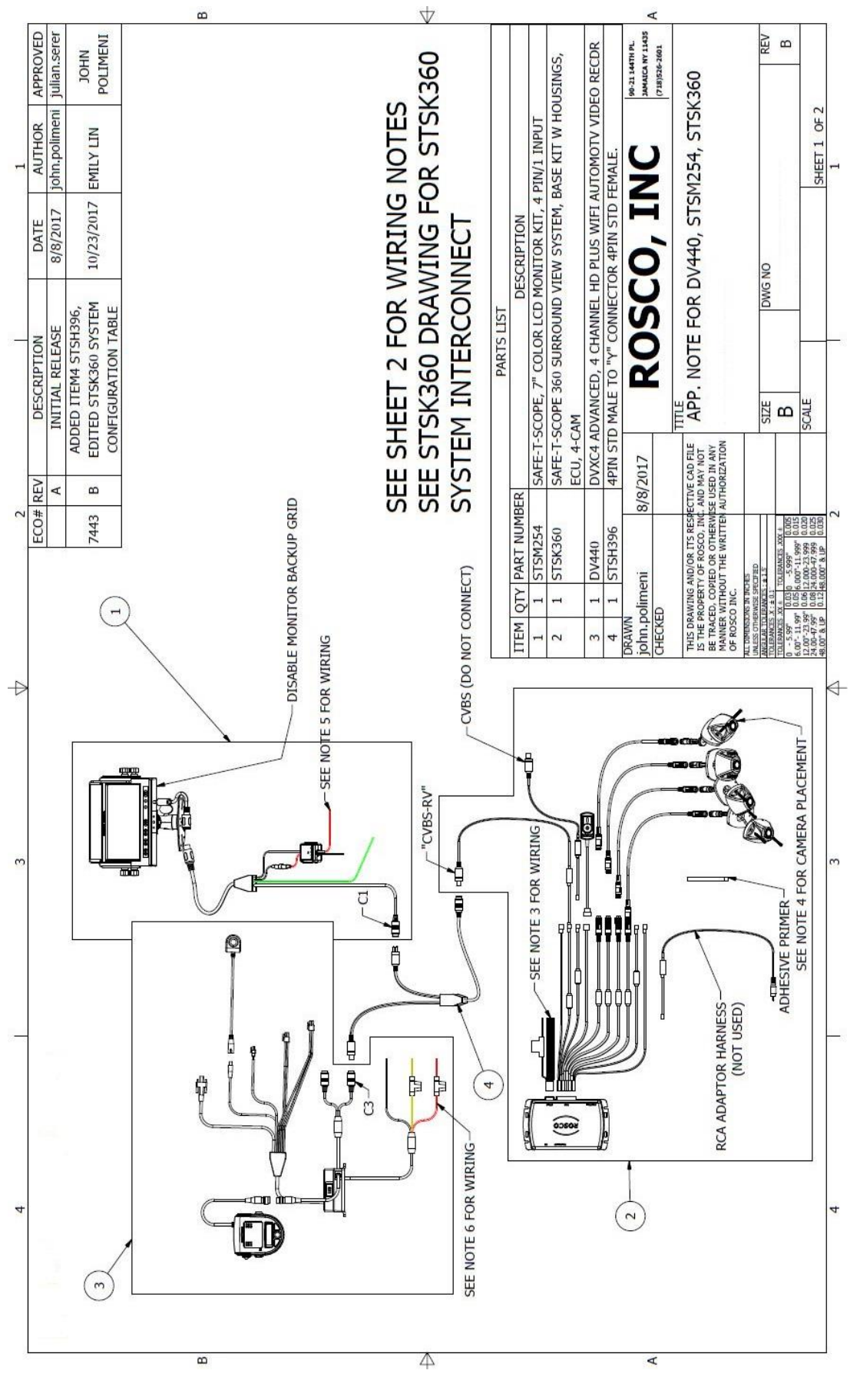

27

| 1 |                 |                | button: "bird's eye" 360<br>ra view only.        | ating hazards, the screen w and rear camera only.        |                                 | the screen will show the    | era views.                    |                                                                   | , the screen will show the     | tera views.                     |                                                               | ating hazards, the screen<br>w and rear camera only.           |                                 |                               | ION                     | VALUE            | DEFAULT SETTINGS             | DEFAULT SETTINGS                | DEFAULT SETTINGS | DISABLED         | DEFAULT SETTINGS               |                               | BLED (DEFAULT)  | DISABLED    | ILL DEFAULT | 90-21 147TH PL.<br>14MAICA NY 11435<br>(718)526-2601 | 1254, STSK360                                                                                                    | REV                                     | 8                                                                                                | SHEET 2 OF 2                                                                                     | 1 |
|---|-----------------|----------------|--------------------------------------------------|----------------------------------------------------------|---------------------------------|-----------------------------|-------------------------------|-------------------------------------------------------------------|--------------------------------|---------------------------------|---------------------------------------------------------------|----------------------------------------------------------------|---------------------------------|-------------------------------|-------------------------|------------------|------------------------------|---------------------------------|------------------|------------------|--------------------------------|-------------------------------|-----------------|-------------|-------------|------------------------------------------------------|----------------------------------------------------------------------------------------------------|-----------------------------------------|--------------------------------------------------------------------------------------------------|--------------------------------------------------------------------------------------------------|---|
|   | 1 CONFIGURATION | NOTES          | /iew engaged by on/off t<br>view and front camer | ting into reverse or activ.<br>the "bird's eye" 360 viev |                                 | ivating LEFT turn signal,   | front and left came           |                                                                   | ating RIGHT turn signal,       | front and right cam             |                                                               | ting into reverse or activ.<br>the "bird's eye" 360 viev       |                                 |                               | DV440 SD CONFIGURAT     |                  | ENABLED,                     | ENABLED,                        | ENABLED,         |                  | ENABLED,                       | S                             | ES DISAE        |             | A           | SCO, IN                                              | FOR DV440, STSM                                                                                                    | DWG NO                                  |                                                                                                  |                                                                                                  |   |
|   | STSK360 SYSTEM  | VIEW           | T Default v                                      | When shift<br>will show                                  |                                 | + When acti                 |                               |                                                                   | + When activ                   | T                               |                                                               | When shift<br>will show                                        |                                 |                               |                         | PARAMETER        | CHANNEL SET LIN              | CHANNEL 2                       | CHANNEL 3        | CHANNEL 4        | PARKING MODE                   | -EVENT SETTING                | LOCK EVENT FILE | SPEED EVENT | G-SENSOR    | RO                                                   | APP. NOTE I                                                                                                    | SIZE                                    | B                                                                                                | SCALE                                                                                            |   |
|   | 100             | E CAMERA       | FRON                                             | REAR                                                     | 0 JJC                           | FRONT                       | LEFT                          | 2                                                                 | I FRONT                        | RIGH                            | 2                                                             | al REAR                                                        | On                              | 3                             |                         |                  | T                            |                                 |                  |                  |                                | 1                             |                 |             |             | 8/8/2017                                             | ECTIVE CAD FILE<br>. AND MAY NOT<br>ISE USED IN ANY<br>AUTHORIZATION                                                                                   |                                         |                                                                                                  |                                                                                                  |   |
| 2 |                 | TRIGGER VALUI  | Default View                                     | Rear Gear View                                           | Rear Gear Delay (               | Left Turn Signal            | View                          | Left Turn Signal<br>Delav Off                                     | Right Turn Signa               | View                            | Right Turn Signa<br>Delay Off                                 | Emergency Signa<br>View                                        | Parking Guide                   |                               |                         |                  |                              |                                 |                  |                  |                                |                               |                 |             |             | vn<br>.polimeni<br>KED                               | RAWING AND/OR ITS RES<br>E PROPERTY OF ROSCO, ING<br>ACED, COPIED OR OTHERW<br>ACED, WITHOUT THE WRITTEN<br>DSCO INC.                                  | INSUNS IN INCLES<br>TO REWISE SPECIFIED | CES XX = 11<br>CES XX = 170.ERAMCES XXX +<br>0.0310 -5.999" 0.005<br>0.015 + 0071-1 + 000" 0.015 | 3.99" 0.06 12.000-21.999 0.020<br>99" 0.08 24.000-47.999 0.020<br>199" 0.12 48.000-47.999 0.0230 | 2 |
| 3 |                 |                |                                                  |                                                          |                                 |                             |                               |                                                                   |                                |                                 |                                                               | GRILL FACING DOWN.<br>AS HIGH AS POSSIBLE, FACING DOWN.        | S POSSIBLE, FACING DOWN.        | /EHICLE BODY.                 |                         |                  |                              |                                 |                  |                  |                                |                               |                 |             |             | 1 <u>0[</u> ]                                        | <u></u><br><u></u><br><u></u><br><u></u><br><u></u><br><u></u><br><u></u><br><u></u><br><u></u><br><u></u><br><u></u><br><u></u><br><u></u><br><u></u> |                                         | TOLE<br>1001<br>2011                                                                             | 12.00                                                                                            | 3 |
|   |                 |                | SCALE.                                           | SS OTHERWISE SPECIFIED.                                  |                                 |                             | 4                             | GHT CIRCUIT<br>TURN SIGNAL                                        | IT TURN SIGNAL                 | 10NITOR HARNESS GREEN WIRE      | NNECLED                                                       | RED, FRONT OF THE HOOD/TOP OF<br>ED ON VERTICAL SURFACE. MOUNT | RTICAL SURFACE. MOUNT AS HIGH A | MOUNTING CAMERA DIRECTLY ON V |                         |                  | RF                           | Y                               |                  |                  | ER                             | Ľ                             |                 |             |             |                                                      |                                                                                                    |                                         |                                                                                                  |                                                                                                  | _ |
| 4 | ATOTA O ALOTTO  | VIKING NO IES: | . CABLE LENGTHS NOT DRAWN TO S                   | 2. ALL DIMENSIONS IN INCHES UNLE                         | 3. SI SK360PHAR HARNESS WIRING: | h RED: 12VDC IGNITTON POWER | C. YELLOW: 12VDC BATTERY POWE | d. BLUE "REAR GEAR": REVERSE LI<br>e. ORANGE "LEFT FLASHER": LEFT | f. BROWN "RIGHT FLASHER": RIGH | g. PURPLE "NAVI GEAR OUT": TO N | II. GREEN SPEED POLSE . NOT COT<br>1. STSC360 CAMFRA MOUNTING | a. FRONT CAMERA: MOUNT CENTEI<br>b. REAR CAMERA: MOUNT CENTER  | c. SIDE CAMERAS: MOUNT ON VER   | d. USE PROVIDED GASKETS WHEN  | STSM254 MONITOR WIRING: | a. BLACK: GROUND | b. RED: 12VDC IGNITION POWER | C. ONLEW. TO STONDOU FUNLIE WIT | . DV440 WIRING:  | a. BLACK: GROUND | C VELLOW: 12VDC IGNITION POWER | C. ILLEOW. IZVOC IGNIIION FOW |                 |             |             |                                                      |                                                                                                    |                                         |                                                                                                  |                                                                                                  | 4 |

# **Commercial Warranty**

We warrant that all ROSCO mirror, camera, sun visor, and electronic vision products are free from defects in workmanship and materials for a period of ONE (1) YEAR from the date of receipt of the product. During the warranty period, we agree to provide a replacement for (or at our option, repair) the ROSCO product and/or any one or more component parts of a ROSCO product which malfunctions under normal use and service.

Upon discovering a defect, the customer must contact ROSCO for a return authorization and then must return the product, and/or component part, together with proof of date of receipt of the product, to ROSCO INC. 144-31 91st Ave. Jamaica, New York 11435. The customer and not ROSCO will be responsible for the payment of all removal, installation and transportation charges for return of defective products or components to ROSCO. Transportation charges for such return must be prepaid. The repaired or replaced equipment will be returned to the customer with transportation charges prepaid by ROSCO. Replacement (or repaired) products and/or component parts are warranted only for the unexpired term of the original warranty.

This warranty does not cover defects caused by neglect, misuse, incorrect application, incorrect installation, water damage, vehicle wash facilities, alteration or repair in any manner outside ROSCO's factory. Damage caused by the return shipment due to inadequate packaging or mishandling will not be covered. If the alleged defect is due to any of these causes, the customer will be advised of the findings and asked what action is to be taken. If ROSCO is requested to repair the product, a repair charge estimate will be prepared and the customer's written permission (purchase order, repair, etc.) will be necessary to proceed with the repair of the product and/or component part. Transportation charges for such returns will be the responsibility of the customer.

This warranty may not be expanded by oral representation, written sales information, and drawings or otherwise. Repair or replacement is the exclusive remedy for defective products under this warranty. This warranty is expressly in lieu of all other warranties, including any implied warranty of merchantability or any implied warranty of fitness for a particular purpose on any ROSCO product. ROSCO shall not be liable for any consequential or incidental damages for breach of any express or implied warranty on any ROSCO product.

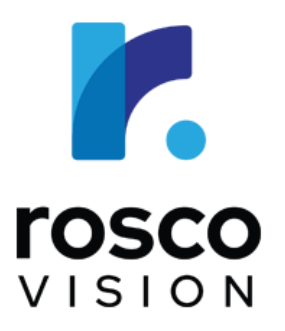